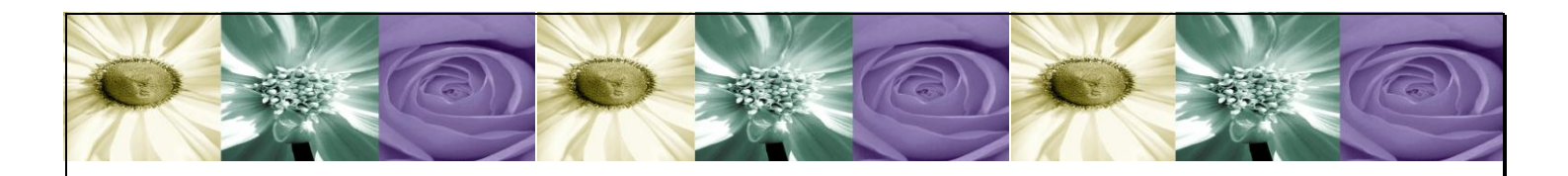

# DataCycle MyVision

La solución web para publicación y ejecución de informes de DataCycle Reporting

# Guía de instalación

Versión 81

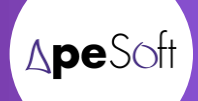

# **CONTENIDO**

| INTRODUCCIÓN                                                                                                    |
|----------------------------------------------------------------------------------------------------|
| EL EMENTOS DE LA SOLUCIÓN REPORTING WEB DATACYCLE MYVISION4                                                                                                    |
| DCWEBSERVER                                                                                                    |
| DCSERVER                                                                                                    |
| CLIENTE DC REPORTING                                                                                                    |
| USUARIO (PC usuario My Vision)                                                                                                    |
| CONFIGURACIÓN BÁSICA DE MYVISION7                                                                                                    |
| PROCEDIMIENTO DE INSTALACIÓN (REPORTING Y SERVICIO WEB)7                                                                                                    |
| Instalación de DataCycle Reporting y MyVision                                                                                                    |
| PROCEDIMIENTO DE INSTALACIÓN (BASE DE DATOS Y ENTORNO)11                                                                                                    |
| Instalación de la BBDD de SQLServer (DCWEBSERVER)       11         Verificar que SQL Server y sus herramientas estén correctamente instaladas       11         Crear una base de datos para el repositorio de DataCycle Reporting       11         Crear un nuevo inicio de sesión       15         Habilitar el entorno MyVision       17 |
| Estable cer los directorios compartidos de plantillas e informes (DCWEBSERVER)                                                                                                    |
| Conectar DC Reporting al repositorio creado (DCWEBSERVER)                                                                                                    |
| Configurar el directorio de informes en DCReporting (DCWEBSERVER)                                                                                                    |
| INSTALACIÓN DE DATACYCLE REPORTING                                                                                                    |
| Conectar DC Reporting al repositorio (PC Cliente)                                                                                                    |
| Conectar unidad de red a la carpeta compartida para reporting (PC Cliente)                                                                                                    |
| CONFIGURACIÓN DEL CLIENTE ODBC                                                                                                    |
| Configurar el cliente ODBC de acceso a las fuentes de datos                                                                                                    |
| ANEXO I: INSTALACIÓN MANUAL DEL SERVICIO WEB                                                                                                    |
| Comprobar la ruta de instalación de los archivos de la aplicación web MyVision (DCWEBSERVER)                                                                                                    |
| Crear el directorio virtual de la aplicación web MyVision (DCWEBSERVER)                                                                                                    |
| Instalar la libre ría de la aplicación MyVision en el entorno COM+ (DCWEBSERVER)                                                                                                    |

| ANEXO II: INSTALACIÓN DEL DCSERVER (ENTORNOS DISTRIBUIDOS)               | . 31 |
|--------------------------------------------------------------------------|------|
| Instalación de DataCycle Reporting (DCSERVER)                            | . 31 |
| Conectar DC Reporting al repositorio (DCS ERVER)                         | . 32 |
| Conectar unidad de red a la carpeta compartida para reporting (DCSERVER) | . 32 |

# Introducción

El presente documento pretende exponer el procedimiento de instalación de un entorno MyVision completo.

# Elementos de la solución reporting web DataCycle MyVision

A continuación se detallan los elementos de un entorno DataCycle MyVision. Cada uno de los puntos equivale a un ordenador independiente, aunque la configuración básica puede hacerse en uno único.

#### DCWEBSERVER

#### Funciones:

Front end web donde se ubica la aplicación web DataCycle MyVision, encargada de la interacción con los usuarios vía web y gestión de las peticiones de generación y publicación de informes.

#### Programas instalados requeridos:

- Sistema operativo Microsoft Windows 2000 Server ó superior.
- Microsoft Office 2000 ó superior.
- SQL Server 2000 ó superior.
- DataCycle Reporting Cliente 7.x con integración para DataCycle MyVision activada.
- DataCycle MyVision 2.x

#### Configuración del servidor:

- Se requiere usuario con perfil administrador para la instalación del entorno MyVision.
- Se debe compartir una carpeta (por ejemplo C:\Myvision) para que sea visible por ciertos usuarios del dominio. En ella se ubican las plantillas y el directorio de generación de informes de DataCycle MyVision. Los administradores de usuarios y entorno de DataCycle MyVision (que usarán DataCycle Reporting para dicha tarea) deberán conectarse a este directorio conectándose por la misma unidad (por ejemplo R) para guardar coherencia con la configuración de entorno.
  - Por ejemplo: C:\MyVision\Plantillas: Directorio de las plantillas de los informes.
  - Por ejemplo: C:\MyVision\Informes: Directorio de la generación de informes.
- Se deben definir los DSN de sistema necesarios (en los accesos a base de datos) para la conectividad a la base de datos de DataCycle.

#### Entorno DataCycle MyVision:

- Base de datos repositorio de DataCycle Reporting y MyVision en SQL Server con la siguiente configuración:
  - 0 Nombre de la base de datos: <nombre>.
  - o Inicio de sesión y usuario de la BBDD: <inicio de sesión>
- DataCycle Reporting 7.0.x.
- DataCycle MyVision 2.x:
  - Archivos de aplicación web de DataCycle MyVision instalados.
  - Directorio virtual en Internet Information Server (por ejemplo *MyVision*), con página de inicio login.asp.
  - Librería instalada DCBaseMyVision.dll y definida en los servicios de componentes del servidor (COM+)

NOTA: Es imprescindible instalar y configurar apropiadamente el cliente de las bases de datos fuentes de la información de reporting para poder generar correctamente los informes configurados en DataCycle.

#### DCSERVER

Funciones:

Tareas de ejecución de informes bajo demanda y planificados por DataCycle Reporting y DataCycle MyVision.

#### Programas instalados:

- Sistema operativo Microsoft Windows 2000 Server ó superior.
- Microsoft Office 2000 ó superior.
- SQL Server 2000 ó superior.
- DataCycle Reporting Cliente 7.x con integración para DataCycle MyVision activada.

#### Configuración del servidor:

- Se requiere usuario con perfil administrador para la instalación del entorno MyVision.
- Se debe conectar al recurso compartido (por ejemplo *MYVISION*) del servidor DCWEBSERVER donde se ubican las plantillas y el directorio de generación de informes de DataCycle MyVision (por ejemplo en la letra R del sistem)a.
- Se deben definir los DSN de sistema necesarios (en los accesos a base de datos) para la conectividad a la base de datos de DataCycle en DCWEBSERVER).

#### Entorno DataCycle MyVision:

- DataCycle Reporting Server 7.x instalado.

 Es necesario que DataCycle Reporting Server 7.x esté en funcionamiento para la correcta generación de informes. Debe iniciarse la sesión en el equipo e iniciar el programa DCSERVER (el icono de acceso directo está en el escritorio), si bien se debería ubicar también en el menú de inicio para su automático arranque.

NOTA: Es imprescindible instalar y configurar apropiadamente el cliente de las bases de datos fuentes de la información de reporting.

#### **CLIENTE DCREPORTING**

Este equipo no forma parte de la solución dado que cualquier PC con visibilidad del dominio del servidor DCWEBSERVER puede hacer sus tareas.

Funciones:

Tareas de parametrización y configuración del entorno DataCycle MyVision a través de la herramienta cliente de DataCycle Reporting.

Programas instalados:

- Sistema operativo Microsoft Windows 2000, XP ó superior
- Microsoft Office 2000 ó superior.
- DataCycle Reporting Cliente 7.x.

#### Configuración del PC:

- Debe conectarse al recurso compartido (por ejemplo *MYVISION*) del servidor DCWEBSERVER donde se ubican las plantillas y el directorio de generación de informes de DataCycle MyVision (por ejemplo en la letra R del sistema).
- Deben definirse los DSN de sistema necesarios (en los accesos a base de datos) para la conectividad a la base de datos de DataCycle en DCWEBSERVER.

NOTA: Es imprescindible instalar y configurar apropiadamente el cliente de las bases de datos fuentes de la información de reporting.

#### USUARIO (PC usuario MyVision)

#### Funciones:

Solicita y descarga informes a través de DataCycle MyVision.

#### Programas instalados:

- Sistema operativo Microsoft Windows 2000, XP ó superior
- Microsoft Office 2000 ó superior.
- Navegador web Internet Explorer 5 o posterior

#### Configuración del PC:

- Únicamente precisa conectividad IP por puerto 80 http al servidor DCWEBSERVER

# Configuración básica de MyVision

En una instalación básica de DataCycle Reporting con Datacycle MyVision, el DCWebServer y el DCServer son un único servidor. Si se requiere ampliar la capacidad, redundancia o disponibilidad del sistema, puede optarse por una solución distribuida.

# Procedimiento de instalación (Reporting y Servicio web)

A continuación se expone el proceso de instalación de Datacycle MyVision en el servidor destinado al entorno MyVision

# Instalación de DataCycle Reporting y MyVision

Ejecutar el archivo dc\_setup del CDROM de instalación suministrado de DataCycle Reporting y seguir las instrucciones que se muestran en la pantalla.

| Datacycle Reporting con MyVision - InstallShield Wizard          | ×                  |
|------------------------------------------------------------------|--------------------|
| Información del cliente<br>Por favor, introduzca la información. |                    |
| Nombre de usuario:                                               | _                  |
| Organización:                                                    | _                  |
| ,                                                                |                    |
|                                                                  |                    |
|                                                                  |                    |
| InstallShield                                                    |                    |
| < Atrás Si                                                       | guiente > Cancelar |

Introduzca el nombre del usuario y la empresa para el que se registrará el producto y pulse *Siguiente* para continuar.

Cambie el directorio de instalación o acepte el propuesto y pulse Siguiente para continuar.

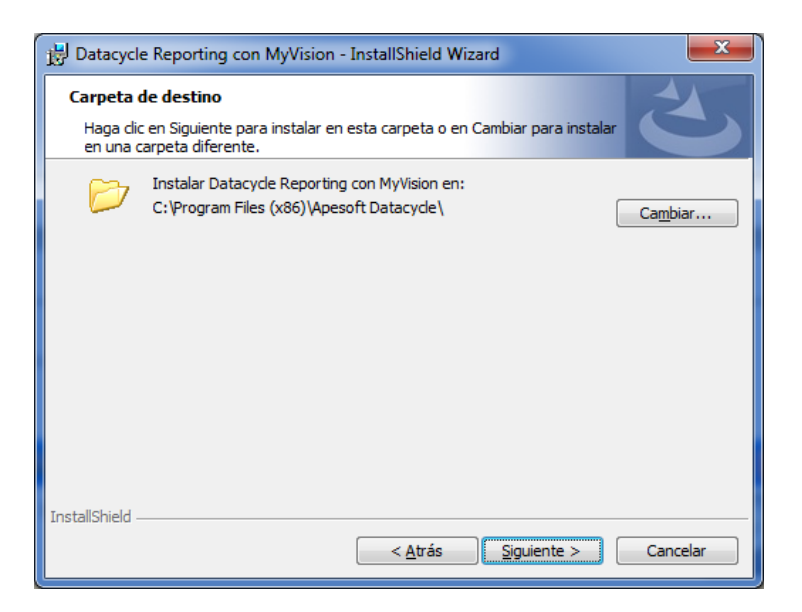

Seleccione instalación:

- *Típica* si quiere instalar todo (DCR, DCServer, DCMyVision, BullZip para generación de informes en PDF)
- Personalizada si desea seleccionar los componentes a instalar

| 🛃 Datacycle Rep                                                                                   | orting con MyVision - InstallShield Wizard                                                                                                    |  |  |  |
|---------------------------------------------------------------------------------------------------|----------------------------------------------------------------------------------------------------|--|--|--|
| Tipo de instalación           Elija el tipo de instalación que se adapte mejor a sus necesidades. |                                                                                                    |  |  |  |
| Seleccione un                                                                                     | tipo de instalación.                                                                                                    |  |  |  |
|                                                                                                   | Se instalarán todos los componentes del programa. (Necesita más<br>espacio en disco).                                                             |  |  |  |
| O Personali                                                                                       | <b>zada</b><br>Elija los componentes del programa que desee instalar y la ubicación<br>en que se instalarán. Recomendada para usuarios avanzados. |  |  |  |
| InstallShield                                                                                     | < <u>A</u> trás Siguiente > Cancelar                                                                                                    |  |  |  |

Pulse Siguiente para continuar.

Seleccione preferiblemente "todos los usuarios" y pulse Siguiente para continuar.

| 🗒 Datacycle Reporting con MyVision - InstallShield Wizard                                                                                         |  |  |  |  |  |
|----------------------------------------------------------------------------------------------------|--|--|--|--|--|
| Preparado para instalar el programa<br>El Asistente está preparado para comenzar la instalación.                                                  |  |  |  |  |  |
| Si desea revisar la configuración de la instalación o realizar algún cambio, haga dic en<br>Atrás. Haga dic en Cancelar para salir del Asistente. |  |  |  |  |  |
| Instalar esta aplicación para:                                                                                                    |  |  |  |  |  |
| Cualquiera que utilice este equipo (todos los usuarios)                                                                                           |  |  |  |  |  |
| Sólo para <u>m</u> í (jmarquez)                                                                                                    |  |  |  |  |  |
|                                                                                                    |  |  |  |  |  |
|                                                                                                    |  |  |  |  |  |
|                                                                                                    |  |  |  |  |  |
| InstallShield                                                                                                    |  |  |  |  |  |
| < <u>A</u> trás <u>I</u> nstalar <u>Cancelar</u>                                                                                                  |  |  |  |  |  |

Pulse Siguiente para continuar y confirmar el inicio de la instalación.

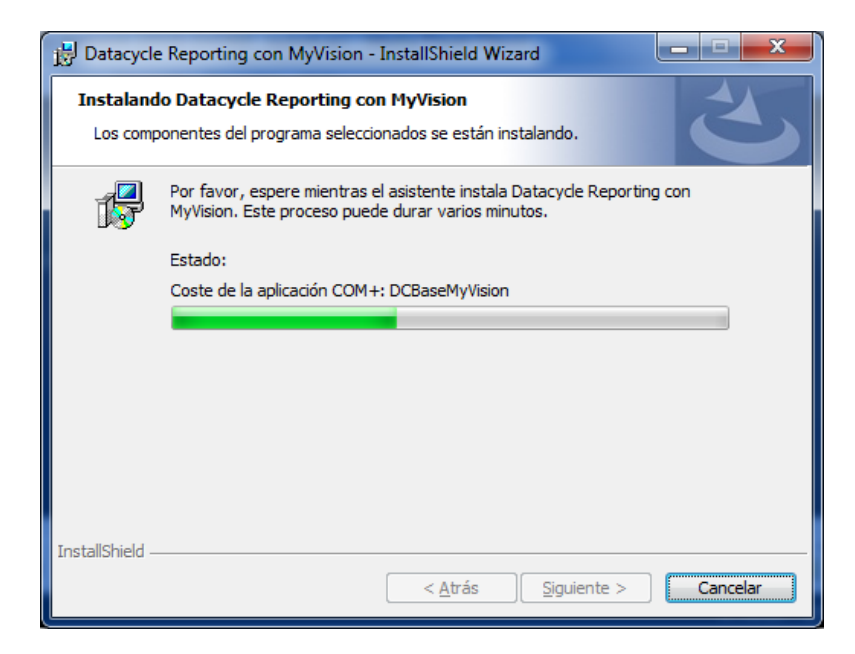

Pulse Finalizar para salir del asistente de instalación.

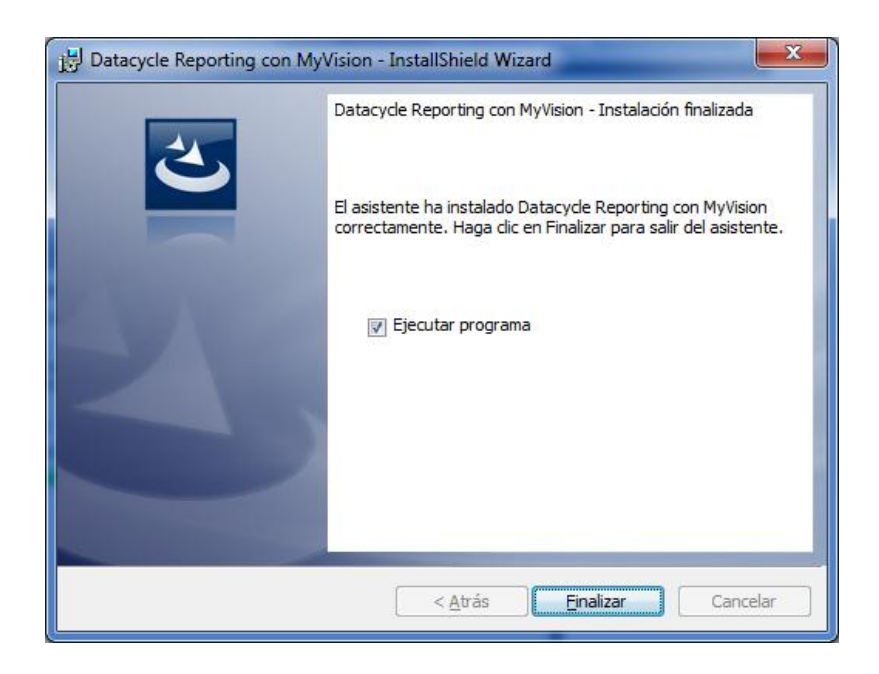

Para comprobar el correcto funcionamiento de MyVision, abra Internet Explorer y vaya a la dirección *http://servidor/<nombre del directorio virtual>* 

Si se produjera un error durante la instalación del servicio web, consulte el apartado <u>Anexo I:</u> <u>Instalación manual del servicio web</u>

# Procedimiento de instalación (Base de datos y Entorno)

# Instalación de la BBDD de SQLServer (DCWEBSERVER)

A continuación se ilustra cómo realizar la instalación de la base de datos en un entorno SQL Server 2000. En versiones superiores de SQL Server, el proceso es equivalente.

#### Verificar que SQL Server y sus herramientas estén correctamente instaladas

Una manera sencilla de verificarlo consiste en ejecutar el "Administrador Corporativo" de SQL Server si se trata de un entorno SQL Server 2000.

| 🚡 SQL Server Enterprise Manager - [Raíz de la consola\Servidores Microsoft SQL Server\Grupo de SQL Server\(LO 💶 🔲 🗙 |                        |             |           |                    |  |  |
|----------------------------------------------------------------------------------------------------|------------------------|-------------|-----------|--------------------|--|--|
| 🚡 Archivo Acción Ver Herramientas Ventana Ayuda 📃 🗗 🖂                                                               |                        |             |           |                    |  |  |
|                                                                                                    |                        |             |           |                    |  |  |
| 📄 Raíz de la consola 📃                                                                                              | Tablas 16 elementos    |             |           |                    |  |  |
| 🖻 🗐 Servidores Microsoft SQL Server                                                                                 | Nombre 🛆               | Propietario | Tipo      | Fecha de creación  |  |  |
| Grupo de SQL Server                                                                                                 | 📰 Categories           | dbo         | Usuario   | 6/8/2000 1:34:05   |  |  |
| E-m (LOCAL) (Windows NI)                                                                                            | 📰 CustomerCustomerDemo | dbo         | Usuario   | 6/8/2000 1:34:53   |  |  |
|                                                                                                    | CustomerDemographics   | dbo         | Usuario   | 6/8/2000 1:34:53   |  |  |
|                                                                                                    | Customers              | dbo         | Usuario   | 6/8/2000 1:34:05   |  |  |
|                                                                                                    | Employees              | dbo         | Usuario   | 6/8/2000 1:34:04   |  |  |
| Northwind                                                                                                    | EmployeeTerritories    | dbo         | Usuario   | 6/8/2000 1:34:54   |  |  |
| Diagramas                                                                                                    | 🔲 Order Details        | dbo         | Usuario   | 6/8/2000 1:34:08   |  |  |
| Tablas                                                                                                    | 0rders                 | dbo         | Usuario   | 6/8/2000 1:34:06   |  |  |
| - 😚 Vistas                                                                                                    | Products               | dbo         | Usuario   | 6/8/2000 1:34:07   |  |  |
| Procedimientos almace                                                                                               | 📰 Region               | dbo         | Usuario   | 6/8/2000 1:34:53   |  |  |
| 🗌 🔤 🔣 🔤 🔤                                                                                                    | 📰 Shippers             | dbo         | Usuario   | 6/8/2000 1:34:06   |  |  |
| Funciones                                                                                                    | 📰 Suppliers            | dbo         | Usuario   | 6/8/2000 1:34:06   |  |  |
| Reglas —                                                                                                    | 📰 TablaFechas          | dbo         | Usuario   | 27/5/2003 13:02:11 |  |  |
| Valores predeterminac                                                                                               | TablaPedidos           | dbo         | Usuario   | 27/5/2003 13:22:45 |  |  |
| Tipos de datos definid                                                                                              | 📰 TablaText            | dbo         | Usuario   | 28/5/2003 16:54:14 |  |  |
| Signature Strategy Functiones definidas po                                                                          | Territories            | dbo         | 🔪 Usuario | 6/8/2000 1:34:54   |  |  |
|                                                                                                    | 1                      |             | 1         |                    |  |  |
| SixCurso                                                                                                    | L                      |             |           |                    |  |  |
|                                                                                                    | •                      |             |           | •                  |  |  |
|                                                                                                    |                        |             |           |                    |  |  |

#### Crear una base de datos para el repositorio de DataCycle Reporting

En este caso, restauraremos la base de datos preconfigurada que se suministra en el CDROM de instalación de DataCycle Reporting.

En primer lugar, abrimos el administrador corporativo de SQLServer y nos situamos sobre la rama Bases de Datos del árbol de la izquierda.

Pulsamos el botón derecho del ratón y usamos la opción Todas las tareas => Restaurar base de datos

| Restaurar base de datos                                                                                              | ×  |
|----------------------------------------------------------------------------------------------------|----|
| General Opciones                                                                                                    |    |
| Restaurar como base de datos: REPOSITORIO                                                                            |    |
| Restaurar: 🔿 Base de datos 🛇 Grupos de archivos o archivos 🕥 Desde dispositivos                                      |    |
| Parámetros                                                                                                    | -1 |
| Dispositivos:<br>Dispositivos                                                                                        |    |
| Número de copia de seguridad: 1 Ver contenido                                                                        |    |
| Restaurar conjunto de copia                                                                                          |    |
| Base de datos: completa     Base de datos: diferencial     Registro de transacciones     Archivo o grupo de archivos |    |
| C Leer info. del conjunto de copia de seguridad y agregar al historial de copia de seguridad                         |    |
| Aceptar Cancelar Ayuda                                                                                               | a  |

Damos un nombre a la base de datos y escogemos la opción desde dispositivos.

Pulsamos entonces sobre el botón dispositivos:

| Elegir dispositivos pa                                                                                                    | ra restaurar                          | ×           |  |  |
|----------------------------------------------------------------------------------------------------|---------------------------------------|-------------|--|--|
| Al restaurar la copia de seguridad, el servidor SQL Server intentará restaurar<br>desde los dispositivos mostrados a continuación. |                                       |             |  |  |
| Conjunto de copia:                                                                                                    | (Desconocido)                         |             |  |  |
| Restaurar desde:                                                                                                    | Disco     O Cinta                     |             |  |  |
|                                                                                                    | Nombre de dispositivo                 | Agregar     |  |  |
|                                                                                                    |                                       | Modificar   |  |  |
|                                                                                                    |                                       | Quitar      |  |  |
|                                                                                                    |                                       | Quitar todo |  |  |
| Opción de comprobación<br>de medio                                                                                                 | · · · · · · · · · · · · · · · · · · · |             |  |  |
| 🔲 Restaurar sólo desde                                                                                                    | el medio con el nombre siguiente:     |             |  |  |
| Nombre del medio:                                                                                                    |                                       |             |  |  |
|                                                                                                    |                                       |             |  |  |
|                                                                                                    | Aceptar                               | Cancelar    |  |  |

Y agregamos el archivo suministrado y que se ubica en el directorio de instalación de DataCycle Reporting => BBDD => demo => dedemo.sqlserver

| Seleccion | ar destino de la restauración                                                                                                    | × |
|-----------|----------------------------------------------------------------------------------------------------|---|
|           | Seleccione el nombre de archivo o el dispositivo de copia<br>de seguridad que se utilizará para la operación restaurar.<br>Puede crear dispositivos de copia de seguridad para los<br>archivos que utilice frecuentemente. |   |
| Nombre    | e de archivo:                                                                                                    | _ |
| C Disposi | tivo de copia:                                                                                                    |   |
|           |                                                                                                    |   |
|           | Aceptar Cancela                                                                                                    |   |

Pulsamos aceptar hasta regresar a la pantalla inicial de restauración de base de datos. En ella visualizamos la pestaña Opciones. En ella establecemos el nombre y directorio de los ficheros de la base de datos que se creará.

| Restaurar base de datos                                                                                                    |  |  |  |  |  |
|----------------------------------------------------------------------------------------------------|--|--|--|--|--|
| General Opciones                                                                                                    |  |  |  |  |  |
| <ul> <li>Expulsar las cintas (si las hay) después de restaurar cada copia de seguridad</li> <li>Preguntar antes de restaurar cada copia de seguridad</li> <li>Forzar restauración sobre la base de datos existente</li> </ul> |  |  |  |  |  |
| Nombre del archivo original Bestaurar como                                                                                                    |  |  |  |  |  |
| C:\Archivos de programa\Microsoft SD., C:\Archivos de programa\Microsoft SOL Server\MSSOL\                                                                                                    |  |  |  |  |  |
| C:\Archivos de programa\Microsoft SQ C:\Archivos de programa\Microsoft SQL Server\MSSQL\                                                                                                    |  |  |  |  |  |
| Estado al concluir la recuperación                                                                                                    |  |  |  |  |  |
| Base de datos operativa. No se puede restaurar nuevos registros de transacciones.                                                                                                    |  |  |  |  |  |
| C Base de datos no operativa, pero capaz de restaurar registros de transacciones adicionales.                                                                                                    |  |  |  |  |  |
| O Base de datos de sólo lectura. Capaz de restaurar nuevos registros de transacciones.                                                                                                    |  |  |  |  |  |
| Archivo para deshacer: C:\Archivos de programa\Microsoft SQL Server\MSSQL\BACK                                                                                                    |  |  |  |  |  |
| Aceptar Cancelar Ayuda                                                                                                    |  |  |  |  |  |

Tras restaurar la base de datos debemos comprobar que la intercalación de la misma sea [Modern\_Spanish\_CI\_AI]. Para ver las propiedades de la base de datos, acceder al menú de contexto que aparece al pulsar el botón derecho del ratón sobre la base de datos.

| Propiedades de DCDemo                    |                      |          | X                                   |
|------------------------------------------|----------------------|----------|-------------------------------------|
| Grupos de archivos<br>General Archivos d | Opciones<br>le datos | Red      | Permisos<br>gistro de transacciones |
| '<br>Nombre: DCDemo                      |                      |          |                                     |
| Base de datos                            |                      |          |                                     |
| Estado:                                  | Normal               |          |                                     |
| Propietario:                             | APENET\quim          |          |                                     |
| Fecha de creación:                       | 20/10/2004 16:       | 57:03    |                                     |
| Tamaño:                                  | 31,00 MB             |          |                                     |
| Espacio disponible:                      | 24,20 MB             |          |                                     |
| Número de usuarios:                      | 1                    |          |                                     |
| Copia de seguridad                       |                      |          |                                     |
| Última copia de seguridad de la base o   | le datos:            | 20/10/20 | 04 17:38:50                         |
| Última copia de seguridad del registro   | de transacciones:    | Ninguna  |                                     |
| Mantenimiento                            |                      |          |                                     |
| Plan de mantenimiento:                   | Ninguno              |          |                                     |
| Nombre de intercalación:                 | Modern_Spanisł       | _CI_AI   |                                     |
|                                          |                      |          |                                     |
|                                          |                      |          |                                     |
|                                          |                      |          |                                     |
|                                          |                      |          |                                     |
|                                          | Acep                 | otar .   | Cancelar Ayuda                      |

Y, accedemos a sus propiedades para establecer el modelo de recuperación.

| Propiedades de DCRepo         | ositorio                      |                                               |
|-------------------------------|-------------------------------|-----------------------------------------------|
| General Grupos de arch        | Archivos de datos<br>ivos Opc | Registro de transacciones<br>ciones Permisos  |
| Acceso                        |                               |                                               |
| 🔲 Restringir <u>a</u> cceso   |                               |                                               |
| Miembros de d                 | lb_owner, dbcreator o sysadm  | nin                                           |
| Ċ <u>U</u> n único usua       | rio                           | 2                                             |
| 🔲 <u>S</u> ólo lectura        |                               | . 0                                           |
| Recuperación                  |                               |                                               |
| Mod <u>e</u> lo:              | Sencillo                      | •                                             |
| Configuración                 |                               |                                               |
| NULL ANSI prede               | eterminado                    | Cerrar au <u>t</u> omáticamente               |
| 🔲 Desencadenador              | es <u>r</u> ecursivos         | Reducir automáticamente                       |
| 🔽 Actuali <u>z</u> ar estadís | ticas automáticamente         | 🔽 Crear estadísticas auto <u>m</u> áticamente |
| 🔽 <u>D</u> etección de pág    | jina rasgada                  | 🔲 Utilizar identificadores entre comillas     |
| Compatibilidad                |                               |                                               |
| <u>N</u> ivel:                | Nivel 80 de compatibilidad o  | de la base de datos 📃 💌                       |
|                               |                               |                                               |
|                               |                               |                                               |
|                               |                               |                                               |
|                               | L                             | Aceptar Cancelar Ayuda                        |

Teniendo en cuenta que la base de datos del repositorio no suele ser demasiado grande (50-150 Mb), recomendamos un modelo de recuperación "Simple". De esta forma no deberemos preocuparnos por el crecimiento de la base de datos de Log de SQL Server.

También seleccionamos la opción "Reducir automáticamente".

#### Crear un nuevo inicio de sesión

De esta manera no tendremos que usar la cuenta de administrador ("sa"). Seleccionamos la rama <Seguridad><Inicios de sesión>

| 🚡 SQL Server Enterprise Manager                            |                               |                |                       | _ 🗆 🗵        |
|------------------------------------------------------------|-------------------------------|----------------|-----------------------|--------------|
| Archivo Acción Ver Herramientas Ventana Ayuda              |                               |                |                       |              |
|                                                            | 2 6                           |                |                       |              |
| 🚡 Raíz de la consola\Servidores Microsoft SQL Server\Grupo | de SQL Server\(LOCAL) (Windo  | ws NT)\Segurio | lad\Inicios de sesión |              |
| Raíz de la consola                                         | Inicios de sesión 3 elementos |                |                       |              |
| Servidores Microsoft SQL Server                            | Nombre 🛆                      | Tipo           | Acceso al servidor    | Base de dato |
| Grupo de SQL Server                                        | BUILTIN\Administradores       | Grupo de       | Permiso               | master       |
| Bases de datos                                             | sa 🖸                          | Estándar       | Permiso               | master       |
|                                                            | 🔣 sysdba                      | Estándar       | Permiso               | SlxCurso     |
| Administración                                             |                               |                |                       |              |
|                                                            |                               |                |                       |              |
|                                                            |                               |                |                       |              |
| Funciones del servidor                                     |                               |                |                       |              |
| 🗉 🦉 Servidores vinculados                                  |                               |                |                       |              |
| Servidores remotos                                         |                               |                |                       |              |
| Eme Servicios de compatibilidad                            |                               |                |                       |              |
|                                                            |                               |                |                       |              |
|                                                            |                               |                |                       |              |
|                                                            |                               |                |                       |              |
|                                                            |                               |                |                       |              |
|                                                            |                               |                |                       |              |
|                                                            |                               |                |                       |              |
|                                                            |                               |                |                       |              |
|                                                            |                               |                |                       |              |

Accedemos al menú de contexto que permitirá crear un nuevo inicio de sesión

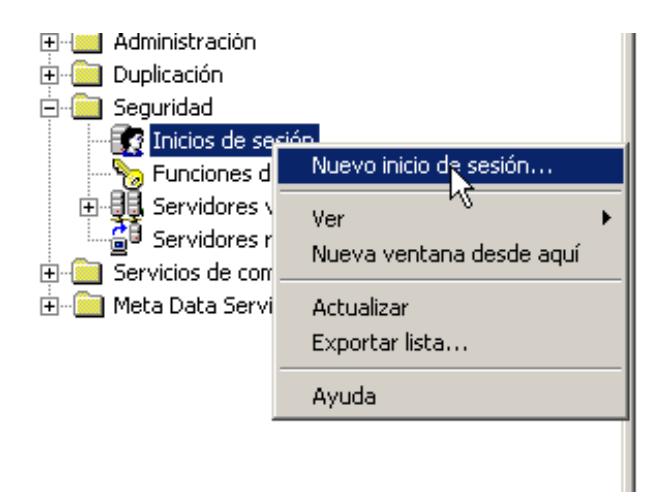

Introducimos los parámetros para el nuevo inicio de sesión:

| Propi | edades de inicio de sesión: Nuevo inicio de sesión                                                     | X |
|-------|----------------------------------------------------------------------------------------------------|---|
| Ger   | neral Funciones del servidor Acceso a base de datos                                                    |   |
|       | Nombre: DataCycle                                                                                      |   |
| Au    | utenticación                                                                                           | - |
|       | C Autenticación de <u>W</u> indows                                                                     |   |
|       | Dominio:                                                                                               |   |
|       | Acceso de seguridad:                                                                                   |   |
|       | Conceder acceso                                                                                        |   |
|       | C Denegar acceso                                                                                       |   |
|       | Autenticación de S <u>Q</u> L Server                                                                   |   |
|       | Contraseña:                                                                                            |   |
| Pr    | edeterminado<br>Especifique el idioma predeterminado y la base de datos para<br>este inicio de sesión. | - |
|       | Base de datos: DCRepositorio                                                                           |   |
|       | Idioma: Spanish                                                                                        |   |
|       | Aceptar Cancelar Ayuda                                                                                 |   |

En la pestaña [Acceso a base de datos] seleccionamos la base de datos donde reside el nuevo repositorio y seleccionamos los roles 'public' y 'db\_owner'

| Propiedad | les de inici                   | o de sesión   | : Nu | evo in    | icio de   | sesión     |            | ×        |
|-----------|--------------------------------|---------------|------|-----------|-----------|------------|------------|----------|
| General   | Funciones                      | del servidor  | Ac   | ceso a l  | base de   | datos      |            |          |
|           | <u>E</u> specifiq<br>de sesión | ue las bases  | de d | latos a l | as que ti | ene acce   | so este in | icio     |
|           | Permiso                        | Base de dat   | os   | Usuari    | 0         |            |            | <u> </u> |
|           |                                | DCRep         |      |           |           |            |            |          |
|           |                                | DCRepProv     | а    |           |           |            |            |          |
|           | 🗹 💼                            | DCReposito    | rio  | DataC     | ycle      |            |            |          |
|           |                                | Northwind     |      |           |           |            |            |          |
|           |                                | SLXRemote     |      |           |           |            |            |          |
|           |                                | SixCurso      |      |           |           |            |            | -        |
|           |                                | 40            |      |           |           |            |            | <u> </u> |
|           | Funcione                       | s de base de  | date | os para   | 'DCRep    | ositorio': |            |          |
|           | Permitir e                     | en la función | de b | ase de    | datos     |            |            |          |
|           | 🗹 🕵 P                          | ublic         |      |           |           |            |            |          |
|           | 🗹 🕵 d                          | b_owner       |      |           |           |            |            |          |
|           | 🗆 🖸 🔂 d                        | b_accessadr   | nin  |           |           |            |            |          |
|           | 🗆 🖸 🖸                          | b_securityadi | min  |           |           |            |            |          |
|           | 🗆 👥 d                          | b ddladmin    |      |           |           |            |            | -        |
|           |                                |               |      |           |           | Prop       | piedades   |          |
|           |                                |               | Асер | otar      | Car       | ncelar     | Ауџ        | ıda      |

Se nos pedirá confirmación para la clave de acceso

| Confirmar contraseña        | ? ×              |
|-----------------------------|------------------|
| Contraseña anterior:        |                  |
| Confirmar nueva contraseña: | ******           |
|                             | Aceptar Cancelar |

Finalmente en el árbol de inicios de sesión aparecerá la nueva entrada.

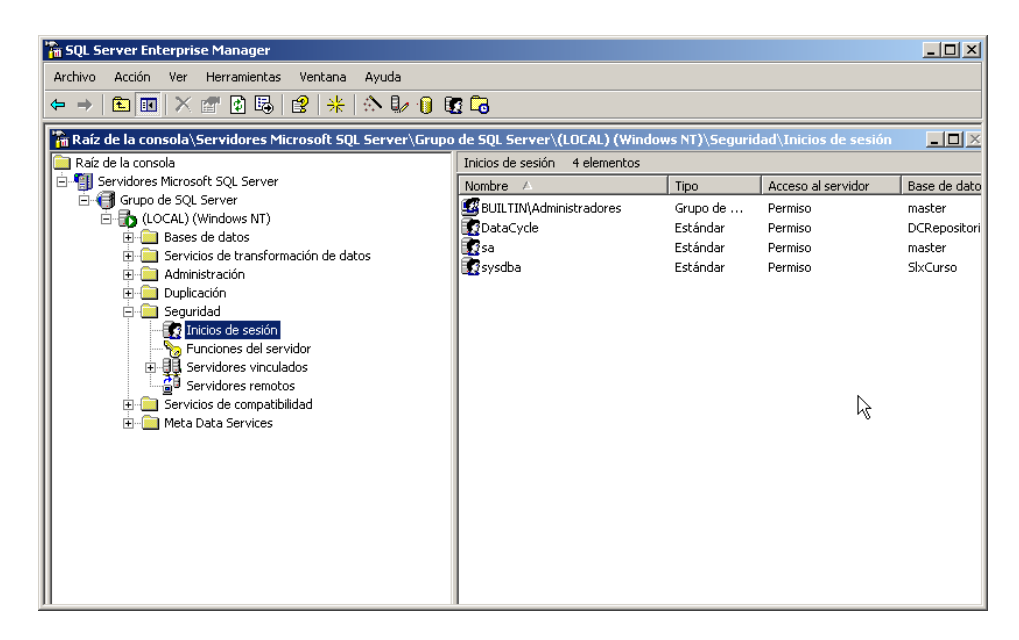

#### Habilitar el entorno MyVision

Para informar al sistema de que el entorno MyVision está activo, se debe establecer el valor del campo IsMyVisionInstalled de la tabla BTREPOSITORY a 1.

| Nombre 🛆          |             | Propietario    |   | Tipo                      | Fecha de cr   | eación   |
|-------------------|-------------|----------------|---|---------------------------|---------------|----------|
| BTQUERYCALL_FIELI | DS          | dbo            |   | Usuario                   | 15/9/2004 :   | 12:36:36 |
| BTQUERYCALL_PAR/  | AMVALUES    | dbo            |   | Usuario                   | 15/9/2004 :   | 12:36:36 |
| 🛅 BTQUERYFILTER   |             | dbo            |   | Usuario                   | 15/9/2004 :   | 12:36:36 |
| BTRELATION        |             | dbo            |   | Usuario                   | 15/9/2004 :   | 12:36:36 |
| BTREPORT          |             | dbo            |   | Usuario                   | 15/9/2004 :   | 12:38:29 |
| BTREPORTUSERPRO   | PS          | dbo            |   | Usuario                   | 15/9/2004 :   | 12:38:30 |
| BTREPOSITORY      | Nuque teb   |                |   | Jsuario                   | 15/9/2004 :   | 12:36:36 |
| BTREPOSITORYLO    | Discoñer te | на<br>Ыъ       |   | Jsuario                   | 15/9/2004 :   | 12:36:36 |
| I BTSESSION       | Diseriar ta | Dia            |   |                           | 1 1 61        | 38:29    |
| 📰 BTSUBJECT       | Abrir Cabla |                | 4 | Devolver to               | das las filas | 36:36    |
| BTSUBJECT_ITEMS   | Tabla de ír | ndice de texto | Þ | voive <sub>v</sub> ai pri | ncipio        | 36:36    |
| BTTASK -          |             |                |   | Consulta                  |               |          |
| BTTASK_COMPRES _  | Todas las   | tareas         | • | Jsuario                   | 15/9/2004 :   | 12:36:36 |
| BTTASK_COMPRES    | Cortar      |                |   | Jsuario                   | 15/9/2004 :   | 12:36:36 |
| BTTASK_EXECSQL    | Copiar      |                |   | Jsuario                   | 15/9/2004 :   | 12:36:36 |
| BTTASK_EXPORTW    | Eliminar    |                |   | Jsuario                   | 15/9/2004 :   | 12:36:36 |
| BTTASK_MOVEDAT    | Cambiar n   | ombre          |   | Jsuario                   | 15/9/2004 :   | 12:36:36 |
| BTTASK_RUNPROC -  |             |                |   | Jsuario                   | 15/9/2004 :   | 12:36:36 |
| BTTASK_RUNPROC_   | Propieda    | des            |   | Jsuario                   | 15/9/2004 :   | 12:36:36 |
| BTTASK_SCRIPT     | Ayuda       |                |   | Jsuario                   | 15/9/2004 :   | 12:36:36 |
| BTTASK_SENDMAIL   |             | dbo            |   | Usuario                   | 15/9/2004 :   | 12:36:36 |
| ETTASK_SENDMAIL_  | ATTATCH     | dbo            |   | Usuario                   | 15/9/2004 :   | 12:36:36 |
| BTTASK_SENDMAIL_  | TARGETS     | dbo            |   | Usuario                   | 15/9/2004 :   | 12:36:36 |

| 7        | Datos en tabla ' | BTREPOSITORY  | en 'MYVISION' e | en '(local)' |                   |                     |                    |            |        |
|----------|------------------|---------------|-----------------|--------------|-------------------|---------------------|--------------------|------------|--------|
|          | UID              | NAME          | COMENT          | UIDSTRING    | DateLastCompact   | IsMyVisionInstalled | MyVisionReportsDir | SessionTin | neOl 🔨 |
| ▶        | <null></null>    | <null></null> | <null></null>   | BARNA001     | 20/4/2004 12:11:2 | 1                   | C:\TEMP            | 20         |        |
| *        |                  |               |                 |              |                   |                     |                    |            |        |
| <u> </u> |                  |               |                 |              |                   |                     |                    |            | >      |
|          |                  |               |                 |              |                   |                     |                    |            |        |

# Establecer los directorios compartidos de plantillas e informes (DCWEBSERVER)

Publicamos en DCWEBSERVER una carpeta (por ejemplo *C:\Reporting*) de la que colgarán dos carpetas accesibles por DataCycle Reporting: *Plantillas* e *Informes*.

| Propiedades de Reporting                                                                                                    |  |  |  |  |  |
|----------------------------------------------------------------------------------------------------|--|--|--|--|--|
| General Compartir Uso compartido de Web Personalizar                                                                                                    |  |  |  |  |  |
| Puede compartir esta carpeta con otros usuarios de la red. Para<br>compartirla, haga clic en Compartir esta carpeta.                                                                                     |  |  |  |  |  |
| ◯ No compartir esta carpeta                                                                                                    |  |  |  |  |  |
| Compartir esta carpeta                                                                                                    |  |  |  |  |  |
| Recurso compartido: Reporting                                                                                                    |  |  |  |  |  |
| Comentario:                                                                                                    |  |  |  |  |  |
| Límite de usuarios: 💿 Máximo permitido                                                                                                    |  |  |  |  |  |
| ○ Permitir este nº de usuarios:                                                                                                    |  |  |  |  |  |
| Para establecer permisos de acceso a esta<br>carpeta en la red, haga clic en Permisos.                                                                                                    |  |  |  |  |  |
| Para configurar los parámetros para el acceso<br>sin conexión, haga clic en Almacenamiento en<br>caché.                                                                                                  |  |  |  |  |  |
| Firewall de Windows está configurado para permitir que esta<br>carpeta se comparta con otros equipos de la red.<br><u>Ver la configuración de Firewall de Windows</u><br><u>Aceptar</u> Cancelar Aplicar |  |  |  |  |  |

Conectar una unidad (por ejemplo la R) a la carpeta compartida.

| Conectar a unidad de red |                                                                                                    |                                                                    |               |  |  |  |  |
|--------------------------|----------------------------------------------------------------------------------------------------|--------------------------------------------------------------------|---------------|--|--|--|--|
|                          | Windows puede ayudarle a conectarse a una carpeta<br>compartida de red y a asignar una letra de unidad a la<br>conexión para que pueda obtener acceso usando Mi PC.<br>Especifique la letra de unidad para la conexión y la<br>carpeta a la que desea conectarse: |                                                                    |               |  |  |  |  |
|                          | Unidad:                                                                                                    | R: 🗸                                                               |               |  |  |  |  |
|                          | Carpeta:                                                                                                    | \\DCWEBSERVER\Reportin 🗸                                           | Examinar      |  |  |  |  |
|                          |                                                                                                    | Ejemplo: \\servidor\recurso_com                                    | npartido      |  |  |  |  |
|                          |                                                                                                    | Conectar usando otro nombre d                                      | e usuario.    |  |  |  |  |
|                          |                                                                                                    | Suscribirse a almacenamiento re<br>conectarse a un servidor de red | <u>moto o</u> |  |  |  |  |
|                          |                                                                                                    | < Atrás <b>Finalizar</b>                                           | Cancelar      |  |  |  |  |

# Conectar DCReporting al repositorio creado (DCWEBSERVER)

Definimos en DataCycle Reporting la conexión al repositorio que acabamos de crear. Para ello, pulsamos sobre *Cambiar repositorio* de la ventana de acceso a DataCycle Reporting y definimos la nueva conexión.

| Conex      | ión a reposit     | orio                   |             |                  |
|------------|-------------------|------------------------|-------------|------------------|
| Tipo:      | Sql Server        |                        | -           |                  |
| Repo       | ositorio en SQL S | erver                  |             | <br>             |
| Serv       | idor SqlServer:   | DCWEBSERVER            |             |                  |
| Base       | e de datos:       | DCREPOSITORIO          |             |                  |
| ∟<br>⊢Usua | irio para accede  | a la base de datos del | repositorio | <br>             |
| Usua       | ario: usuario     |                        |             |                  |
| Clave      | B; ××××××         |                        |             |                  |
|            | [est              |                        | Aceptar     | <u>C</u> ancelar |

# Configurar el directorio de informes en DCReporting (DCWEBSERVER)

En DataCycle Reporting, ir a Archivo => Configuración avanzada. Y visualizar la pestaña de *Avanzado*. Establecer el directorio de generación de informes de MyVision.

En este caso se debe especificar el directorio físico del DCWEBSERVER (por ejemplo C:\Reporting\Informes) y no el acceso por unidad de red (R:\Informes)

| 🕸 Configuración general                                                                                                  | × |
|----------------------------------------------------------------------------------------------------|---|
| Repositorio Mantenimiento Avanzado Automantenimiento del repositorio                                                     |   |
| Esta opción permite configurar el comportamiento de DataCycle<br>Reporting ante ciertas aplicaciones o sistemas de datos |   |
| Entorno MyVision                                                                                                    | 1 |
| Directorio de Informes publicados:                                                                                       |   |
| C:\Reporting\informes                                                                                                    |   |
| Eliminar Ficheros Eliminar ficheros generados hace más de días                                                           |   |
| Máximo tiempo de inactividad de la conexión del usuario por sesión 20 minutos                                            |   |
|                                                                                                    |   |
|                                                                                                    |   |
|                                                                                                    |   |
| <u>C</u> errar                                                                                                    |   |
|                                                                                                    |   |

# Instalación de DataCycle Reporting

Datacycle Reporting sólo debe instalarse en el PC de los usuarios diseñadores y/o administradores.

Ejecutar el archivo dc\_setup del CDROM de instalación suministrado de DataCycle Reporting y seguir las instrucciones que se muestran en la pantalla (según se indica en el apartado <u>Instalación de</u> <u>DataCycle Reporting y MyVision</u>. En este caso **desmarcar la opción DC-MyVision y DC-Server**, tal y como muestra la figura a continuación.

| 🔏 DataCycle Reporting (MyVision)                                                                                                    |                                                                                                   |                                        |  |  |  |  |
|----------------------------------------------------------------------------------------------------|---------------------------------------------------------------------------------------------------|----------------------------------------|--|--|--|--|
| Seleccione los Compone                                                                                                    | ntes                                                                                              | <u>e</u>                               |  |  |  |  |
| En la lista de<br>opciones que se<br>ofrece a<br>continuación,<br>seleccione las casillas<br>de comprobación<br>para las opciones que<br>desea instalar. Los<br>campos del espacio<br>en el disco reflejan los<br>requerimientos de las<br>opciones que ba | DC-Reporting DC-Server PDF Printer DC-MyVision                                                    | 15647 k<br>493 k<br>15803 k<br>6556 k  |  |  |  |  |
| seleccionado.<br>Wise Installation Wizard®                                                                                                    | Espacio de Disco Requerido:<br>Espacio de Disco Remanente:<br>< <u>R</u> etroceder <u>Siguier</u> | 31450 k<br>2981489 k<br>nte > Cancelar |  |  |  |  |

# Conectar DCReporting al repositorio (PC Cliente)

Para poder conectar la aplicación cliente al repositorio de DCWEBSERVER, definimos en DataCycle Reporting la conexión al repositorio que creamos previamente en DCWEBSERVER. Para ello, pulsamos sobre *Cambiar repositorio* de la ventana de acceso a DataCycle Reporting y definimos la nueva conexión.

| Conex      | ión a reposit     | orio           |              |                 |                 | ×    |
|------------|-------------------|----------------|--------------|-----------------|-----------------|------|
| Tipo:      | Sql Server        |                | •            | ·               |                 |      |
| Repo       | ositorio en SQL S | ierver         |              |                 |                 |      |
| Serv       | idor SqlServer:   | DCWEBSER       | RVER         |                 |                 |      |
| Base       | e de datos:       | DCREPOSI       | TORIO        |                 |                 |      |
| ∟<br>⊢Usua | irio para accede  | r a la base de | datos del re | positorio       |                 |      |
| Usua       | ario: usuario     |                |              |                 |                 |      |
| Clave      | B: ×*****         |                |              |                 |                 |      |
|            | [est              |                |              | <u>A</u> ceptar | <u>C</u> ancela | ar 🛛 |

## Conectar unidad de red a la carpeta compartida para reporting (PC Cliente)

Conectamos una unidad (por ejemplo la R) a la carpeta compartida (por ejemplo C:\Reporting) previamente en DCWEBSERVER.

NOTA: Es imprescindible que la letra de la unidad conectada sea la misma en todos los ordenadores donde esté instalada alguna extensión de la solución DataCycle MyVision.

| Conectar a unidad de red |                                                                                                    |                                                                    |                              |  |  |
|--------------------------|----------------------------------------------------------------------------------------------------|--------------------------------------------------------------------|------------------------------|--|--|
|                          | Windows puede ayudarle a conectarse a una carpeta<br>compartida de red y a asignar una letra de unidad a la<br>conexión para que pueda obtener acceso usando Mi PC.<br>Especifique la letra de unidad para la conexión y la<br>carpeta a la que desea conectarse: |                                                                    |                              |  |  |
|                          | Unidad:                                                                                                    | R: 🗸                                                               |                              |  |  |
|                          | Carpeta:                                                                                                    | \\DCWEBSERVER\Reportin 🐱                                           | Examinar                     |  |  |
|                          |                                                                                                    | Ejemplo: \\servidor\recurso_cor                                    | npartido                     |  |  |
|                          |                                                                                                    | Conectar de nuevo al iniciar                                       | sesión                       |  |  |
|                          |                                                                                                    | Conectar usando otro <u>nombre c</u>                               | <u>le usuario</u> .          |  |  |
|                          |                                                                                                    | Suscribirse a almacenamiento re<br>conectarse a un servidor de rec | <u>emoto o</u><br><u>1</u> . |  |  |
|                          |                                                                                                    | < Atrás Finalizar                                                  | Cancelar                     |  |  |

# Configuración del cliente ODBC

#### Configurar el cliente ODBC de acceso a las fuentes de datos

El cliente ODBC de acceso a las fuentes de datos debe instalarse en todos aquellos PCs y servidores donde se instale DC-Reporting. No es necesario instalarlo en aquellos PCs de usuarios que sólo accedan a MyVision para ejecutar o descargarse informes.

Para la correcta ejecución de las consultas a las fuentes de la información utilizada para la generación de los informes (bases de datos Oracle, Navision, DB2, AS/400, etc.), deben configurarse adecuadamente los controladores ODBC suministrados por los fabricantes de las bases de datos.

Esta operación debe realizarse en todos los ordenadores donde esté instalada alguna extensión de la solución DataCycle MyVision.

# Anexo I: Instalación manual del servicio web

# Comprobar la ruta de instalación de los archivos de la aplicación web MyVision (DCWEBSERVER)

Comprobar el directorio de instalación de los archivos web de Datacycle MyVision (normalmente en c:\Archivos de programa\Apesoft Datacycle. Debe ser accesible por el usuario anónimo de internet del servidor para poder establecer más adelante el directorio virtual de la aplicación.

# Crear el directorio virtual de la aplicación web MyVision (DCWEBSERVER)

Pese a que existen diversas formas de declarar la aplicación web para su publicación en la intranet de la empresa (un directorio virtual, un site independiente con un puerto asignado, un site independiente con encabezado de host, etc.), en este apartado únicamente se detallará la instalación como directorio virtual.

Iniciar las herramientas administrativas de internet information server (IIS). Para ello ir al panel de control de DCWEBSERVER => Herramientas administrativas => Servicios de Internet Information Server.

En el árbol de la izquierda, nos situamos sobre el sitio web predeterminado. Pulsamos el botón derecho del ratón => Nuevo => Directorio Virtual.

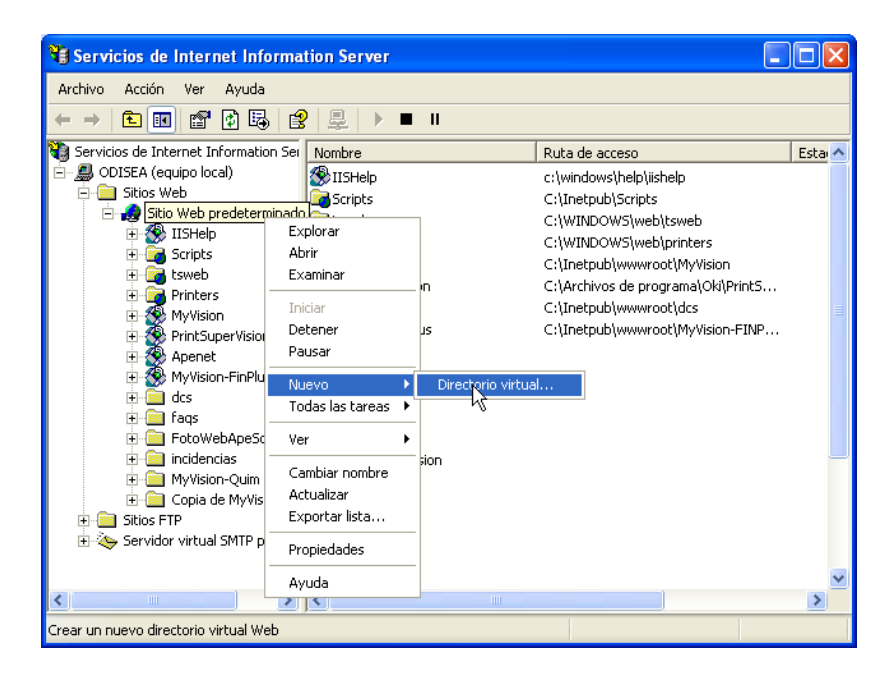

Se nos mostrará el asistente para la creación del directorio virtual. Pulsamos siguiente y escogemos un alias para el directorio virtual (el nombre que tendrá la aplicación en el servidor).

| Asistente para crear un directorio virt                                                            | tual 🛛 🔀                                                                                        |
|----------------------------------------------------------------------------------------------------|-------------------------------------------------------------------------------------------------|
| Alias del directorio virtual<br>Escriba un nombre corto para el directorio v<br>referencia rápida. | irtual o un alias, que sirva como                                                               |
| Escriba el alias que desea utilizar para obter<br>mismas convenciones de nomenclatura que          | ner acceso a este directorio Web virtual. Use las<br>e utiliza para los nombres de directorios. |
| Alias:                                                                                             |                                                                                                 |
| MyVision                                                                                           |                                                                                                 |
| ,                                                                                                  |                                                                                                 |
|                                                                                                    |                                                                                                 |
|                                                                                                    |                                                                                                 |
|                                                                                                    |                                                                                                 |
|                                                                                                    |                                                                                                 |
|                                                                                                    |                                                                                                 |
|                                                                                                    |                                                                                                 |
|                                                                                                    |                                                                                                 |
| 1                                                                                                  | < Atrás Siguiente > Cancelar                                                                    |

Pulsamos siguiente e indicamos el directorio donde tenemos instalamos los archivos de la aplicación web MyVision.

| Asistente para crear un directorio virtual                                                                | X        |
|----------------------------------------------------------------------------------------------------|----------|
| Directorio de contenido del sitio Web<br>¿Dónde se ubica el contenido que desea publicar en el sitio Web? | ×.       |
| Escriba la ruta de acceso del directorio donde se ubica el contenido.<br>Directorio:                      |          |
| c:\inetpub\www.root\myvision                                                                              | Examinar |
|                                                                                                    |          |
|                                                                                                    |          |
|                                                                                                    |          |
|                                                                                                    |          |
| < Atrás Siguiente >                                                                                       | Cancelar |

Volvemos a pulsar siguiente y definimos los permisos de ejecución de la aplicación web.

| Asistente para crear un directorio virtual 🛛 🛛 🗙                                             |
|----------------------------------------------------------------------------------------------|
| Permisos de acceso<br>¿Qué permisos de acceso desea establecer para este directorio virtual? |
| Habilitar las siguientes opciones:                                                           |
| l v Leer                                                                                     |
| 🔽 Ejecutar secuencias de comandos (por ejemplo, ASP)                                         |
| 🔲 Ejecutar (por ejemplo, aplicaciones ISAPI o CGI)                                           |
| Escribir                                                                                     |
| 🕅 Examinar                                                                                   |
| Haga clic en Siguiente para completar el asistente.                                          |
|                                                                                              |
|                                                                                              |
|                                                                                              |
| < Atrás Siguiente > Cancelar                                                                 |

Pulsamos siguiente y ya tendremos configurado el directorio virtual de la aplicación WEB MyVision.

A partir de ahora, cualquier usuario que quiera acceder a la aplicación web por la intranet o internet, podrá hacerlo a través de <u>http://servidor/<alias</u>>

#### Instalar la librería de la aplicación MyVision en el entorno COM+ (DCWEBSERVER)

Ubicar el archivo DCBaseMyVision.dll y el archivo MyVision.udl en el directorio de instalación de DataCycle Reporting (normalmente en c:\Archivos de programa\Apesoft Datacycle), si la instalación no lo ha hecho de forma automática.

Abrir la aplicación de gestión de componentes del servidor Windows (Inicio => Panel de control => Herramientas administrativas = Servicios de componentes). Creamos una nueva aplicación:

| Servicios de componentes                                          |                                                                          |    |  |  |  |
|-------------------------------------------------------------------|--------------------------------------------------------------------------|----|--|--|--|
| 🖗 Archivo Acción Ver Ventana Ayuda                                | عا                                                                       | Ι× |  |  |  |
| ⇐ →   🖻 📧   🗙 🐨 🚱   😫   🎦 🕒 🖙                                     |                                                                          |    |  |  |  |
| 📄 Raíz de consola                                                 | Aplicaciones COM+ 10 objetos                                             |    |  |  |  |
| ⊡-@ Servicios de componentes<br>⊡ Equipos                         |                                                                          |    |  |  |  |
|                                                                   | . NET Utilities COM+ COM+ QC COM+ Utilities<br>→ Aplicación rer Dead Let |    |  |  |  |
| COM+ Ver<br>© © COM+ Ver<br>© © COM+ Nueva ventana desde ac       | adui 🔖 🔅 🔅                                                               |    |  |  |  |
| FileUpl                                                           | Upload IIS In-Process IIS IIS Utilities<br>Applications Out-Of-Pro       |    |  |  |  |
| H M IIS Ou<br>H M IIS Ou<br>H M IIS Utilities                     |                                                                          |    |  |  |  |
| MS Software Shadow Copy Provide                                   | MS Software System<br>Shadow Co Application                              |    |  |  |  |
| ⊕ ☐ Configuración DCOM ⊕ ☐ Coordinador de transacciones distribui | iu                                                                       |    |  |  |  |
| E - I Procesos en ejecucion     Visor de sucesos (local)          |                                                                          |    |  |  |  |
| Servicios (locales)                                               |                                                                          |    |  |  |  |
|                                                                   |                                                                          |    |  |  |  |

NOTA: En el sistema operativo Windows Vista, el administrador de los servicios de componentes no es accesible desde las Herramientas Administrativas. Para iniciar el administrador de servicios de componentes debe ejecutar el comando comexp.msc, tal y como muestra la figura.

| 🖅 Ejecut        | ar 🛛 🛃                                                                                                   |
|-----------------|----------------------------------------------------------------------------------------------------|
|                 | Escriba el nombre del programa, carpeta, documento o<br>recurso de Internet que desea abrir con Windows. |
| A <u>b</u> rir: | comexp.msc 👻                                                                                             |
|                 | 🕐 Esta tarea se creará con privilegios administrativos.                                                  |
|                 | Aceptar Cancelar Examinar                                                                                |

Se nos mostrará un asistente y creamos una aplicación vacía:

| Asistente para instalación de aplicaciones COM+ 🛛 🔀                                                                       |          |  |  |  |
|----------------------------------------------------------------------------------------------------|----------|--|--|--|
| Instalar o crear una nueva aplicación<br>Elija si desea instalar una aplicación pregenerada o crear una aplicación vacía. | 5        |  |  |  |
| Instalar una aplicación pregenerada.                                                                                      |          |  |  |  |
| rear una aplicación vacía.                                                                                                |          |  |  |  |
| Equipo: Mi PC                                                                                                    |          |  |  |  |
| < Atrás Siguiente >                                                                                                    | Cancelar |  |  |  |

La denominaremos DCBaseMyVision y escogeremos la opción de "Aplicación de biblioteca":

| Asistente para instalación de aplicaciones COM+                                                                                                    | ×    |
|----------------------------------------------------------------------------------------------------|------|
| Crear aplicación vacía<br>Especifique el nombre de la nueva aplicación.                                                                                                    | 5    |
| Escriba un nombre para la nueva aplicación:                                                                                                    |      |
| DCBaseMyVision                                                                                                    |      |
| <ul> <li>Tipo de activación</li> <li>Aplicación de biblioteca<br/>Los componentes se activarán en el proceso del creador.</li> <li>Aplicación de servidor<br/>Los componentes se activarán en un proceso de servidor dedicado.</li> </ul> |      |
| < Atrás Siguiente > Canc                                                                                                    | elar |

Una vez creada la aplicación, instalaremos el componente dentro de la misma:

| Servicios de componentes                                                                                                    |             | × |
|----------------------------------------------------------------------------------------------------|-------------|---|
| 🚱 Archivo Acción Ver Ventana A                                                                                                    | iyuda       | × |
| ← → 🗈 📧 🗙 💣 😫 😫                                                                                                    | 1 🔁 🗄 🗰 🗰 🕮 |   |
| Raíz de consola<br>Servicios de componentes<br>Equipos<br>Aplicaciones COM+<br>Aplicaciones COM+<br>COM+ Explorer<br>COM+ QC Dead Lette<br>COM+ QC Dead Lette<br>C | er Queue I  |   |

Se nos mostrará un asistente que nos guiará en el proceso de instalación del componente. Escogeremos la opción "Instalar nuevos componentes".

| Asistente para instalación de componentes COM+                                                  |                                                                                                    |  |  |  |
|-------------------------------------------------------------------------------------------------|----------------------------------------------------------------------------------------------------|--|--|--|
| Importar o instalar un componente<br>instalar un nuevo componente o importar uno ya registrado. |                                                                                                    |  |  |  |
|                                                                                                 | Instalar nuevos componentes.                                                                            |  |  |  |
|                                                                                                 | Importar componentes ya registrados.<br>ADVERTENCIA: no se registrará información de interfaz y método. |  |  |  |
|                                                                                                 | Instalar nuevas clases de eventos.                                                                      |  |  |  |
| Aplicación:                                                                                     | DCBaseMyVision                                                                                          |  |  |  |
| Equipo:                                                                                         | MiPC                                                                                                    |  |  |  |
|                                                                                                 | < Atrás Siguiente > Cancelar                                                                            |  |  |  |

Escogemos el archivo que hemos instalado en el directorio de DC-Reporting (normalmente C:\Archivos de programa\Apesoft Datacycle)

| Seleccionar los                                         | archivos que se van a instalar                                                                                                    | ?×    |
|---------------------------------------------------------|----------------------------------------------------------------------------------------------------|-------|
| Buscar en:                                              | 🔁 DC-Reporting 💽 🗢 🛍 🗰                                                                                                    |       |
| Documentos<br>recientes<br>Escritorio<br>Mis documentos | BACKUP BBDD CManager CManager CManager CMAnager CMAnager |       |
| Mis sitios de red                                       | Nombre:     DCBaseMyVision.dll       Tipo:     Archivos de componentes (*.dll,*.tlb)                                                                                                    | Abrir |

Se nos mostrará la siguiente ventana:

| Asister | sistente para instalación de componentes COM+                                                                    |              |            |              |                       |  |  |
|---------|----------------------------------------------------------------------------------------------------|--------------|------------|--------------|-----------------------|--|--|
| Inst    | Instalar nuevos componentes<br>Especifique los archivos que contienen los componentes que desea instalar.        |              |            |              |                       |  |  |
|         | Haga clic en Agregar para elegir el o los archivos de componentes que desea instalar.<br>Archivos para instalar: |              |            |              |                       |  |  |
|         | Archivo                                                                                                    |              | Contenido  |              | Agregar               |  |  |
|         | C:\Archivos de programa\D(                                                                                       | C-Reporting\ | Componer   | tes, typeLib |                       |  |  |
|         | <                                                                                                    |              |            | >            | Quitar                |  |  |
|         | Componentes encontrados:                                                                                         |              |            |              | <b>F D</b> . <b>I</b> |  |  |
|         | Componente                                                                                                    | Propiedades  | Interfaces | Instalado    | Vetalles              |  |  |
|         | CFileTransfer                                                                                                    | COM+         | encontr    | No           |                       |  |  |
|         | CParam                                                                                                    | COM+         | encontr    | No           |                       |  |  |
|         | CServices                                                                                                    | COM+         | encontr    | No           |                       |  |  |
|         | CSqlParser                                                                                                    | COM+         | encontr    | No           |                       |  |  |
|         |                                                                                                    |              |            |              |                       |  |  |
|         |                                                                                                    | (            | < Atrás    | Siguien      | te > Cancelar         |  |  |

Pulsamos sobre Siguiente y ya tenemos el componente correctamente instalado.

Finalmente configuramos los parámetros de la conexión al repositorio ejecutando el archivo MyVision.udl ubicado en el directorio de instalación de DataCycle Reporting (normalmente C:\Archivos de Programa\Apesoft Datacycle).

Escogemos el controlador Microsoft OLEDB Provider for SQL Server

| 🖏 Propiedades de vínculo de datos                                               | ×  |
|---------------------------------------------------------------------------------|----|
| Proveedor Conexión Avanzadas Todas                                              |    |
|                                                                                 |    |
| Seleccione los datos a los que desea conectarse:                                |    |
| Proveedores de OLE DB                                                           |    |
| MediaCatalogDB OLE DB Provider                                                  |    |
| MediaCatalogMergedDB OLE DB Provider                                            |    |
| MediaCatalogWebDB OLE DB Provider                                               |    |
| Microsoft ISAM 1.1 OLE DB Provider                                              |    |
| Microsoft Jet 3.51 ULE DB Provider                                              |    |
| Microsoft OLE DB Provider<br>Microsoft OLE DB Provider For Data Mining Services |    |
| Microsoft OLE DB Provider for DTS Packages                                      |    |
| Microsoft OLE DB Provider for Indexing Service                                  |    |
| Microsoft OLE DB Provider for Internet Publishing                               |    |
| Microsoft OLE DB Provider for ODBC Drivers                                      |    |
| Microsoft OLE DB Provider for OLAP Services                                     |    |
| Microsoft OLE DB Provider for Olap Services 8.0                                 |    |
| Microsoft OLE DB Provider for Oracle                                            |    |
| Microsoft ULE DB Provider for Uutlook Search                                    |    |
| Microsoft OLE DB Provider for SuL Server                                        |    |
|                                                                                 | 9  |
|                                                                                 | _  |
| Siguiente >>                                                                    | ·  |
|                                                                                 | -  |
|                                                                                 |    |
| Aceptar Cancelar Ayuc                                                           | la |

-29-

Nos situamos en la pestaña *Conexión* y establecemos los parámetros acordes a nuestra instalación de repositorio de DataCycle MyVision. Además, permitiremos que se guarde la contraseña.

| 🗏 Propiedades de vínculo de datos 🛛 🛛 🔀                                                                                           |  |  |  |  |
|----------------------------------------------------------------------------------------------------|--|--|--|--|
| Proveedor Conexión Avanzadas Todas                                                                                                |  |  |  |  |
| Especifique lo siguiente para conectarse a datos de SQL Server:<br>1. Seleccione o escriba un nombre de servidor:                 |  |  |  |  |
| ODISEA                                                                                                    |  |  |  |  |
| <ol> <li>Escriba la información para iniciar sesión en el servidor:</li> <li>Usar la seguridad integrada de Windows NT</li> </ol> |  |  |  |  |
| Usar un nombre de usuario y una contraseña específicos:                                                                           |  |  |  |  |
| Nombre de usuario: sa                                                                                                    |  |  |  |  |
| Contraseña: X*                                                                                                    |  |  |  |  |
| 🔲 Contraseña en blanco 🔽 Permitir guardar contraseña                                                                              |  |  |  |  |
| 3, 💿 Seleccione la base de datos del servidor:                                                                                    |  |  |  |  |
| Reposit 💌                                                                                                    |  |  |  |  |
| C Adjuntar archivo de base de datos como nombre:                                                                                  |  |  |  |  |
| Reposit                                                                                                    |  |  |  |  |
| Usar el nombre del archivo:                                                                                                    |  |  |  |  |
|                                                                                                    |  |  |  |  |
| Probar conexión                                                                                                    |  |  |  |  |
| Aceptar Cancelar Ayuda                                                                                                    |  |  |  |  |

ATENCIÓN: Instalación en Windows 2003 Server

En el caso de realizar la instalación en Windows 2003 Server, se debe tener en cuenta que deben otorgarse permisos para la cuenta del usuario invitado de Internet (normalmente IUSR\_<nombre del servidor>) sobre los siguientes archivos:

- DCBaseMyVision.dll (ubicado en el directorio de instalación de DataCycle Reporting).
- MyVision.udl (ubicado en el mismo directorio que el anterior).

# Anexo II: Instalación del DCSERVER (entornos distribuidos)

Si la instalación del entorno MyVision se realiza en un único servidor, este paso no es necesario.

# Instalación de DataCycle Reporting (DCSERVER)

Ejecutar el archivo dc\_setup del CDROM de instalación suministrado de DataCycle Reporting y seguir las instrucciones que se muestran en la pantalla (según se indica en el apartado <u>Instalación de</u> <u>DataCycle Reporting y MyVision</u>. En este caso **desmarcar la opción DC-MyVision**, tal y como muestra la figura a continuación.

| 월 DataCycle Reporting (                                                                                                    | MyVision)                                                        | $\mathbf{X}$                                     |
|----------------------------------------------------------------------------------------------------|------------------------------------------------------------------|--------------------------------------------------|
| Seleccione los Compone                                                                                                    | entes                                                            | S                                                |
| En la lista de<br>opciones que se<br>ofrece a<br>continuación,<br>seleccione las casillas<br>de comprobación<br>para las opciones que<br>desea instalar. Los<br>campos del espacio<br>en el disco reflejan los<br>requerimientos de las<br>opciones que ha<br>seleccionado. | DC-Reporting     DC-Server     PDF Printer     DC-MyVision       | 15647 k<br>493 k<br>15803 k<br>6556 k<br>31943 k |
| Wise Installation Wizard®                                                                                                    | Espacio de Disco Remanente:<br>< <u>R</u> etroceder <u>S</u> igu | 2980996 k<br>iente > Cancelar                    |

En este servidor debe estar siempre en ejecución la aplicación DCServer, por lo que será necesario tener una sesión de Windows iniciada.

NOTA: Es necesario iniciar la aplicación cliente DCReporting conectándola al repositorio creado en DCWEBSERVER, antes de iniciar DCServer por primera vez. Después de haber conectado inicialmente DCReporting al repositorio de DCWEBSERVER, ya no será necesario iniciar ni tener en ejecución la aplicación cliente DCReporting en el futuro en este servidor.

# Conectar DCReporting al repositorio (DCSERVER)

Para poder conectar la aplicación cliente al repositorio de DCWEBSERVER, definimos en DataCycle Reporting la conexión al repositorio que creamos previamente en DCWEBSERVER. Para ello, pulsamos sobre *Cambiar repositorio* de la ventana de acceso a DataCycle Reporting y definimos la nueva conexión.

| Conexión a repositorio 🛛 🚺                                                                 | K |
|--------------------------------------------------------------------------------------------|---|
| Tipo: Sql Server                                                                           |   |
| Servidor SqlServer:     DCWEBSERVER       Base de datos:     DCREPOSITORIO                 |   |
| Usuario para acceder a la base de datos del repositorio<br>Usuario: usuario<br>Clave: **** |   |
| <u>I</u> est <u>Cancelar</u>                                                               |   |

# Conectar unidad de red a la carpeta compartida para reporting (DCSERVER)

Si la instalación del entorno MyVision se realiza en un único servidor, este paso no es necesario.

Conectamos una unidad (por ejemplo la R) a la carpeta compartida (por ejemplo C:\Reporting) previamente en DCWEBSERVER.

NOTA: Es imprescindible que la letra de la unidad conectada sea la misma en todos los ordenadores donde esté instalada alguna extensión de la solución DataCycle MyVision.